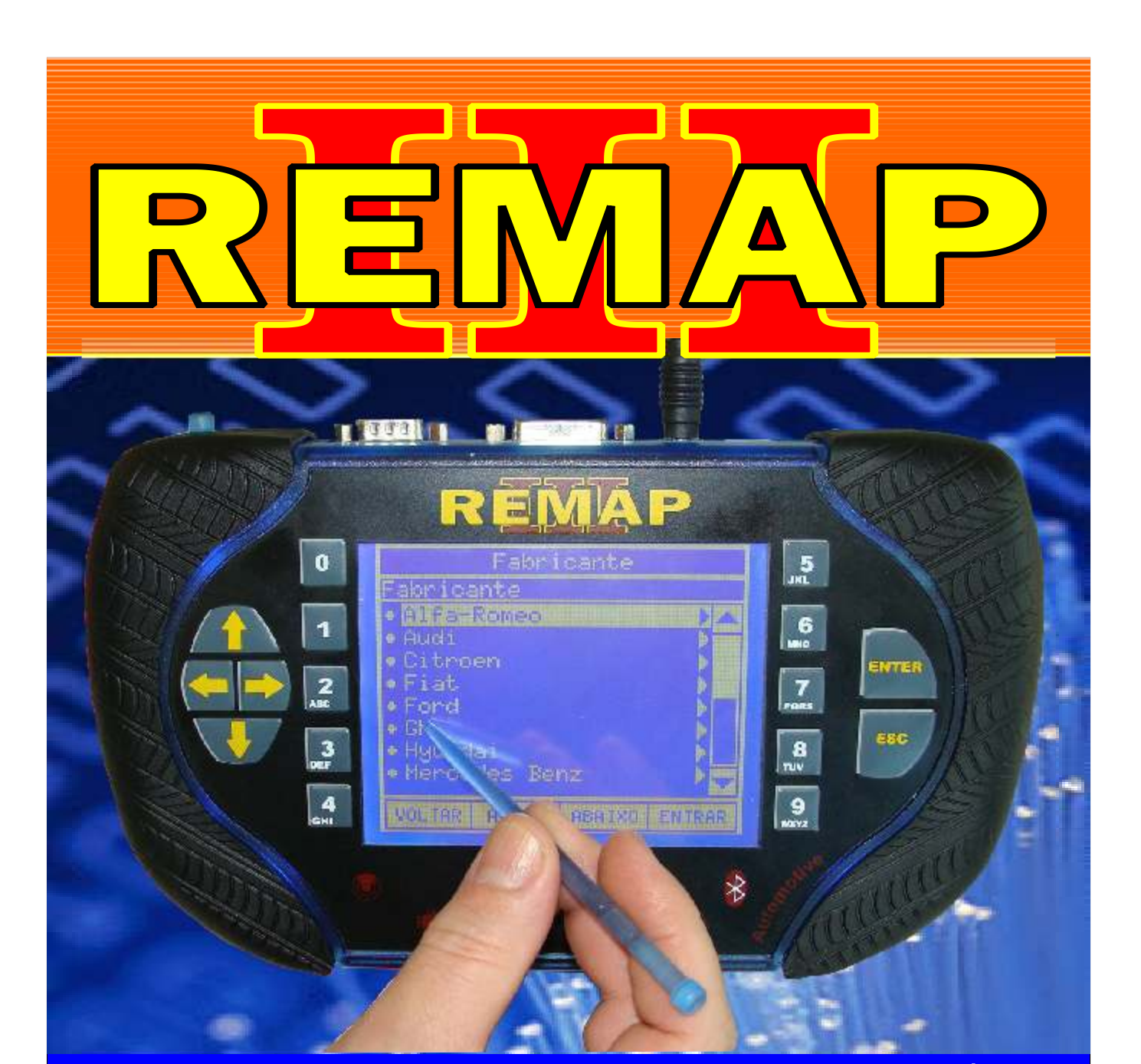

# MANUAL DE INSTRUÇÕES

## CODIFICAÇÃO 7 BC DELPHI COM 93LC66B

SR110064 CARGA 032

WWW.CHAVESGOLD.COM.BR

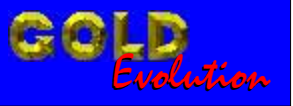

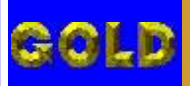

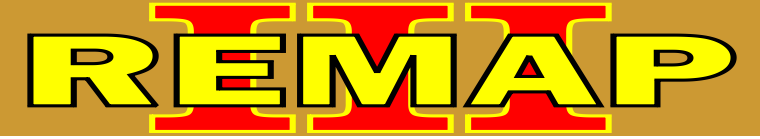

02

# CODIFICAÇÃO 7 BC DELPHI COM 93LC66B

#### **BODY COMPUTER DELPHI**

| Rotina Para Verificação Body Computer Delphi                                      | )3  |
|-----------------------------------------------------------------------------------|-----|
| Rotina Para Verificação Body Computer Delphi<br>Preparar Chave Via Pinça Soic 8   | 05  |
| Rotina Para Verificação Body Computer Delphi<br>Apresentar Chave Via Pinça Soic 8 | .09 |
| Ilustração da Localização do Body Computer                                        | .12 |
| Ilustração da Desmontagem do Body Computer                                        | 13  |
| Ilustração da Visualização do Circuito e Localização da Memória                   | 14  |
| Ilustração do Body Computer. com Trava Eletrica                                   | .15 |
| Ilustração do Body Computer                                                       | 16  |
| Ilustração do Clonny Car e Transponder Megamos Aclopamento ao Remap III           | 17  |

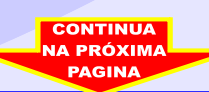

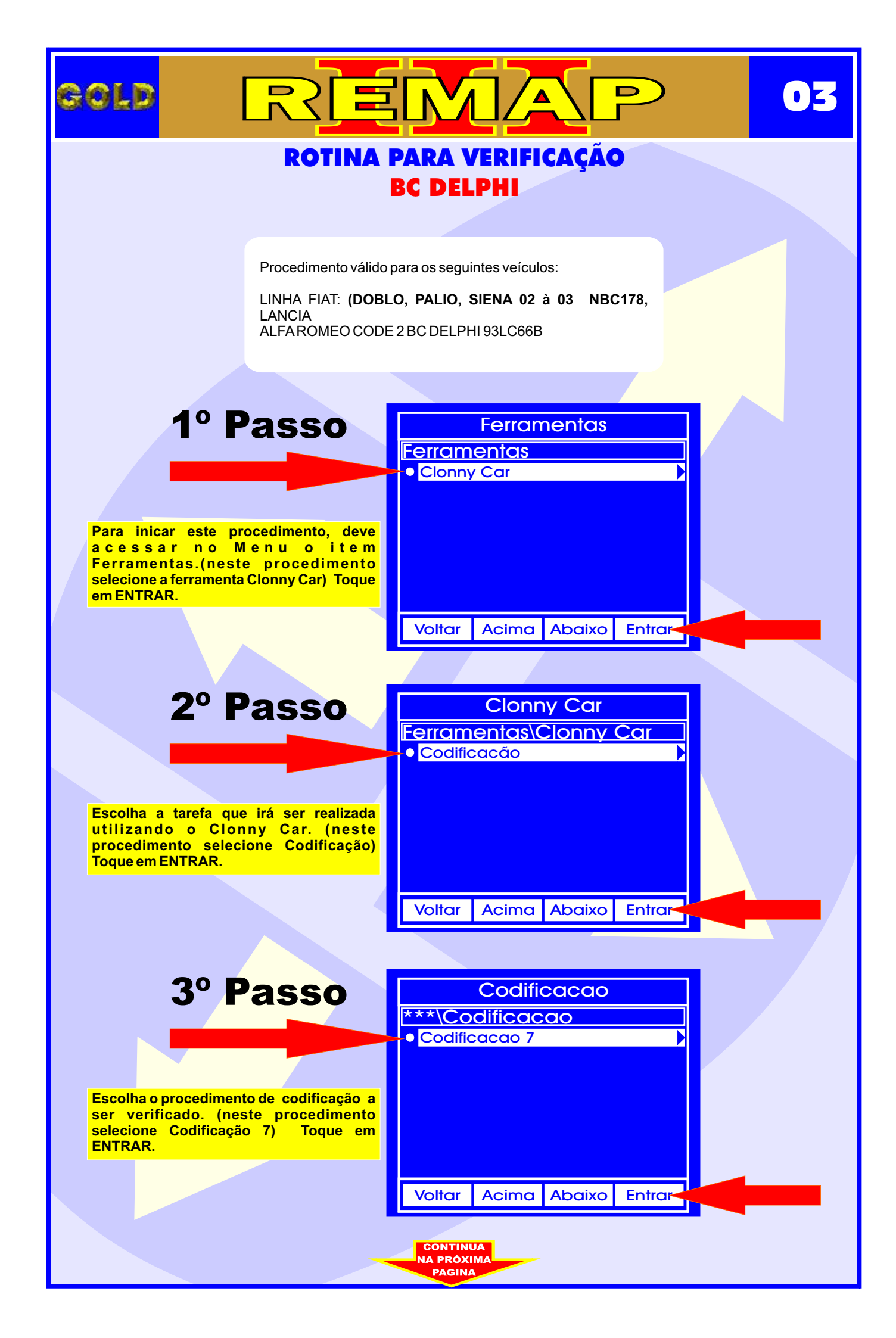

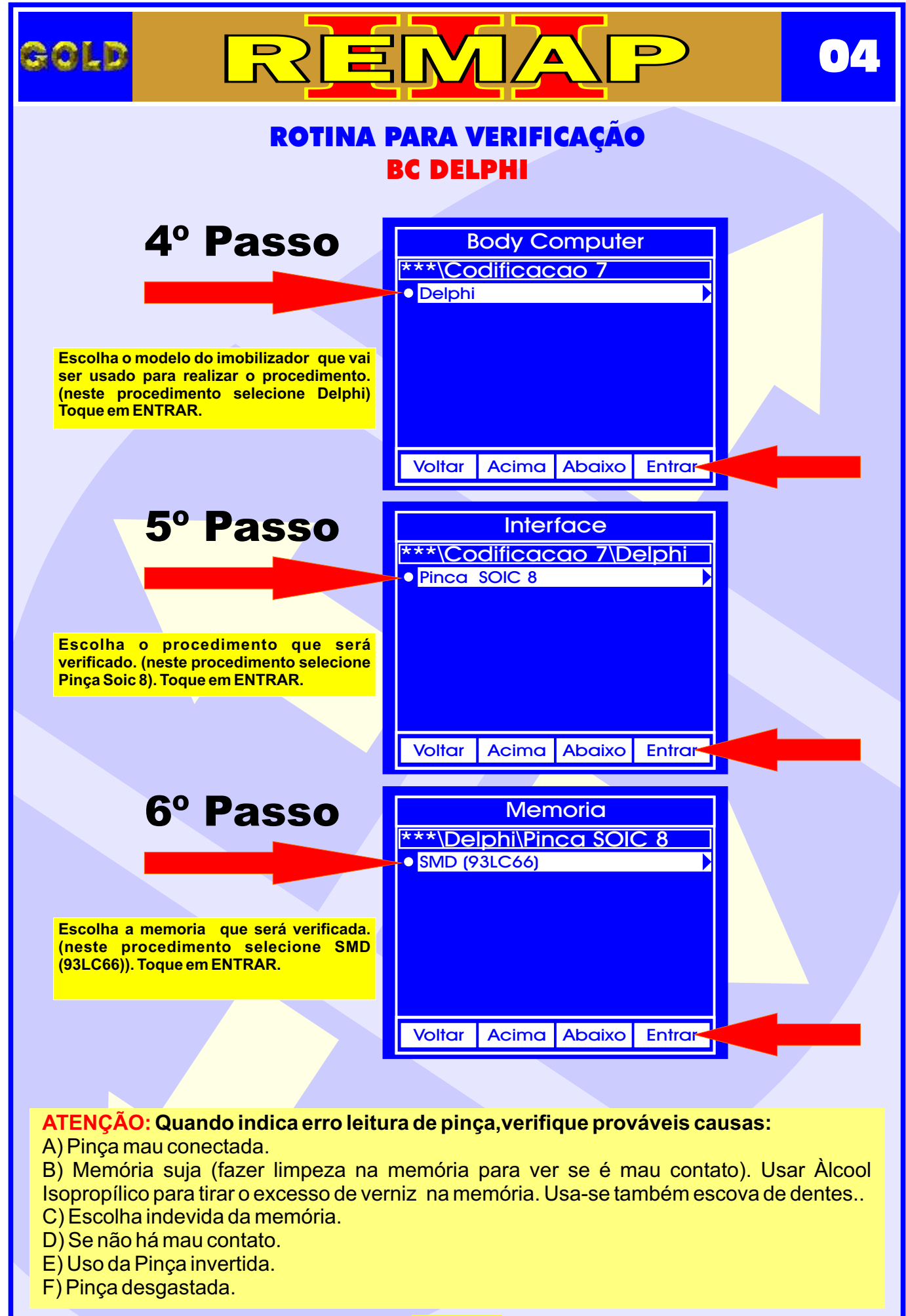

CONTINUA NA PRÓXIMA PAGINA

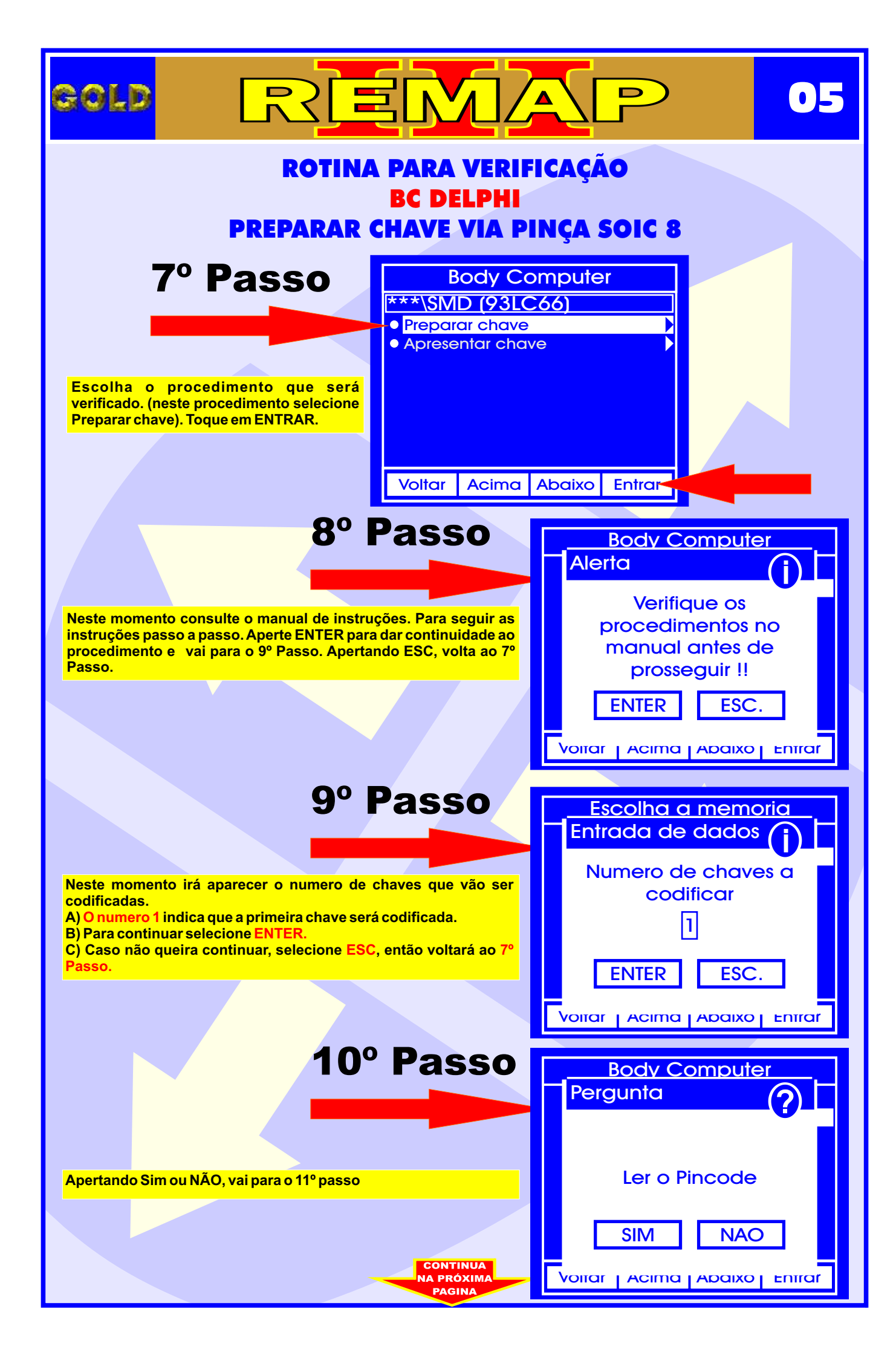

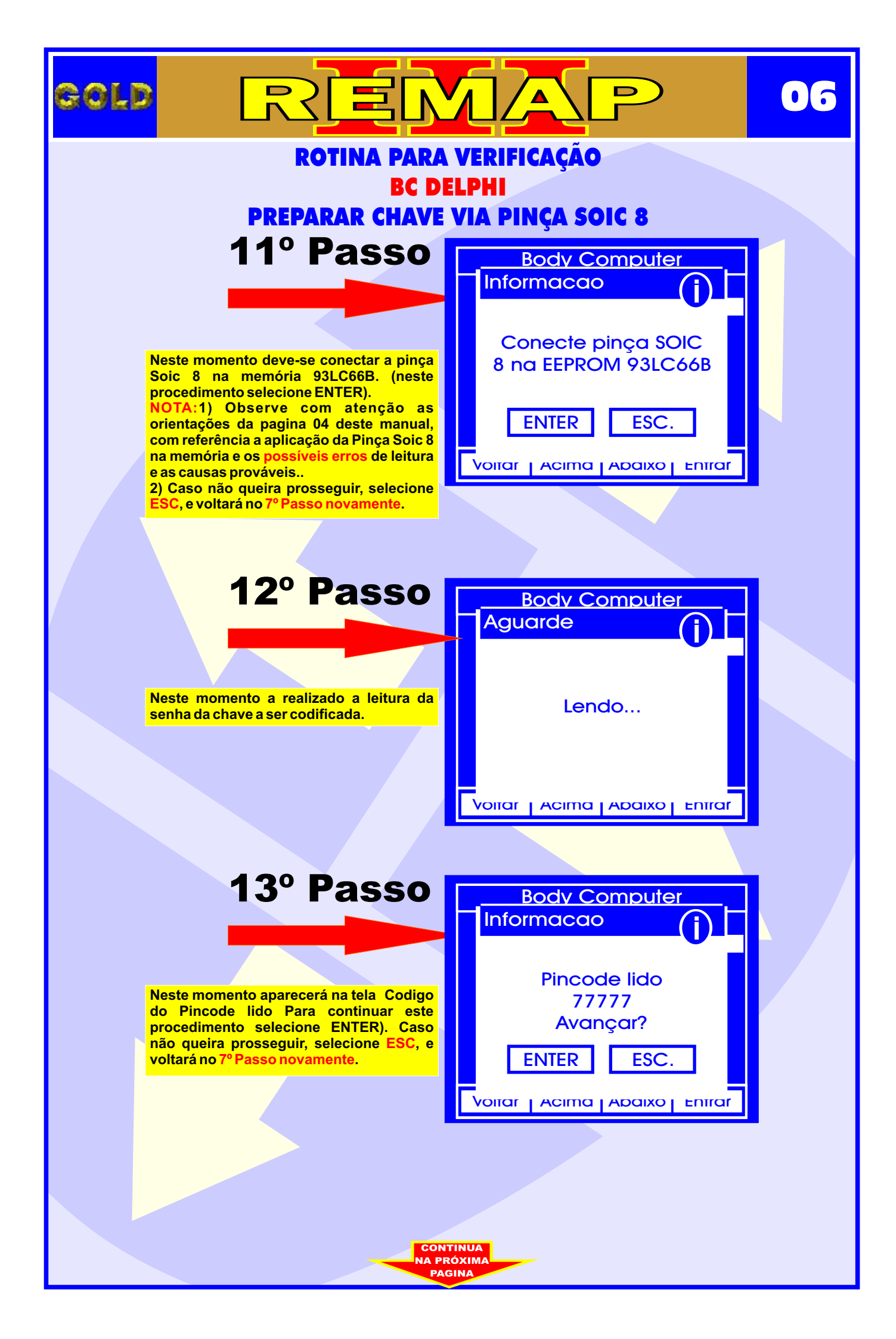

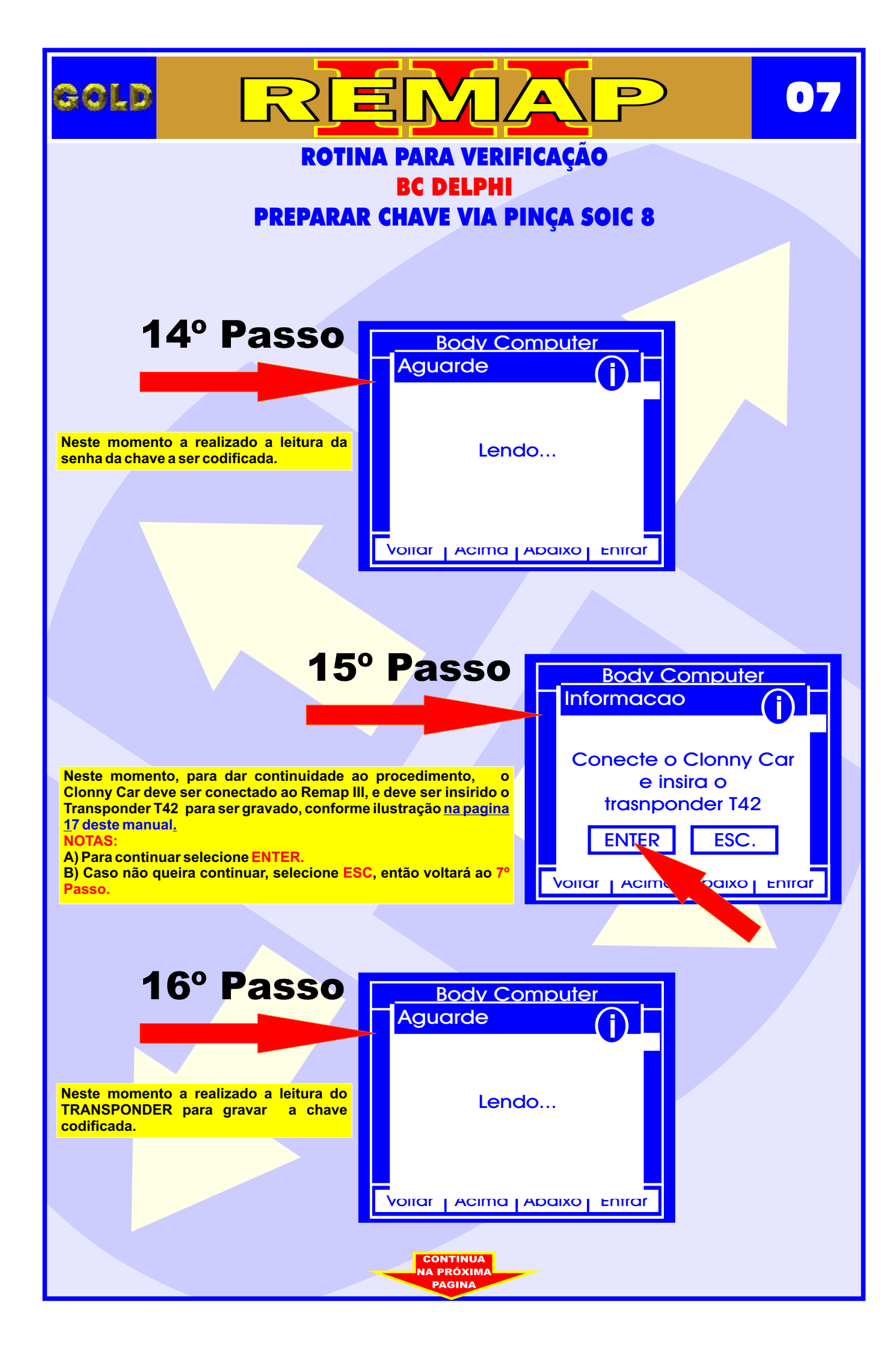

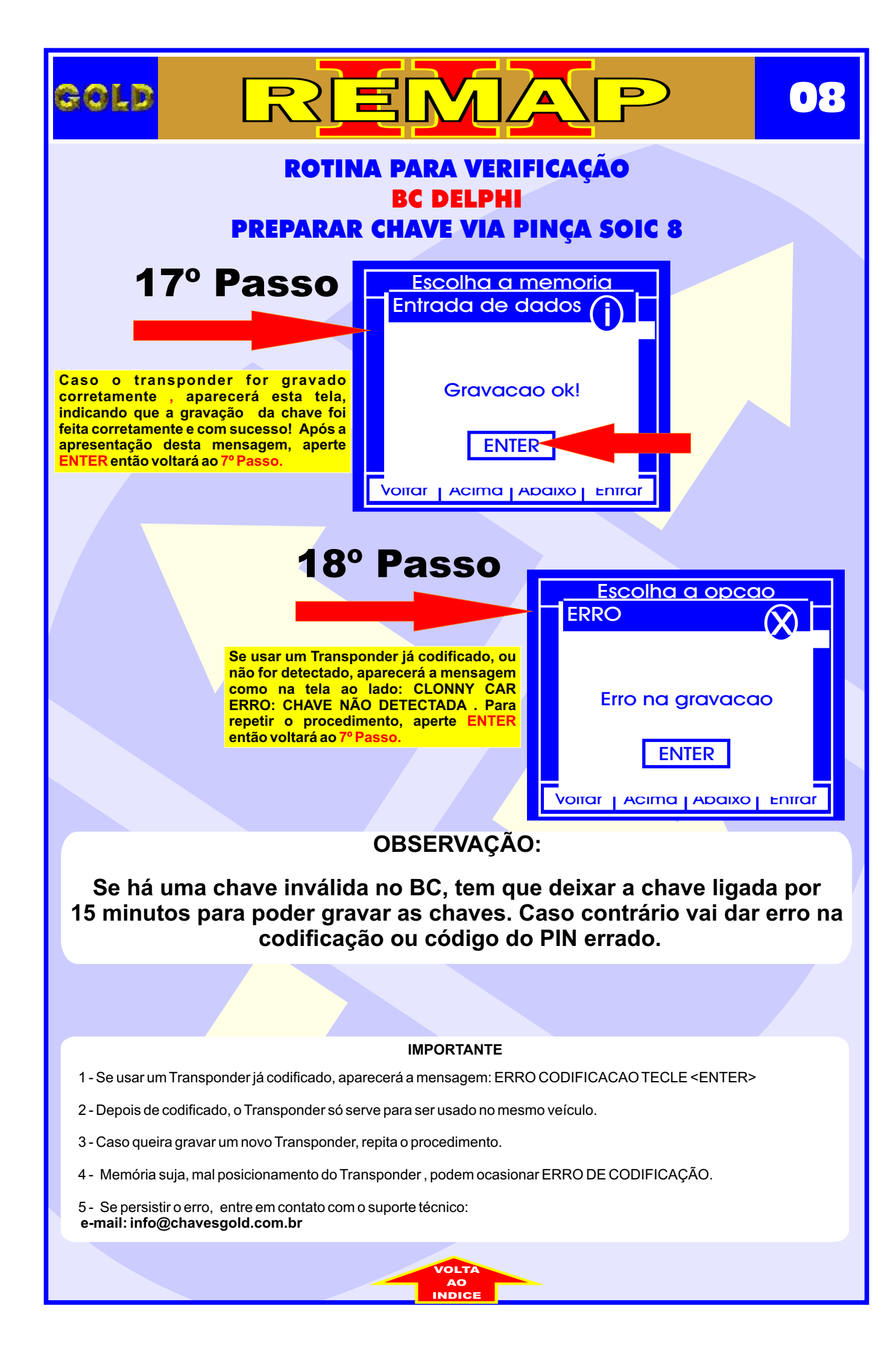

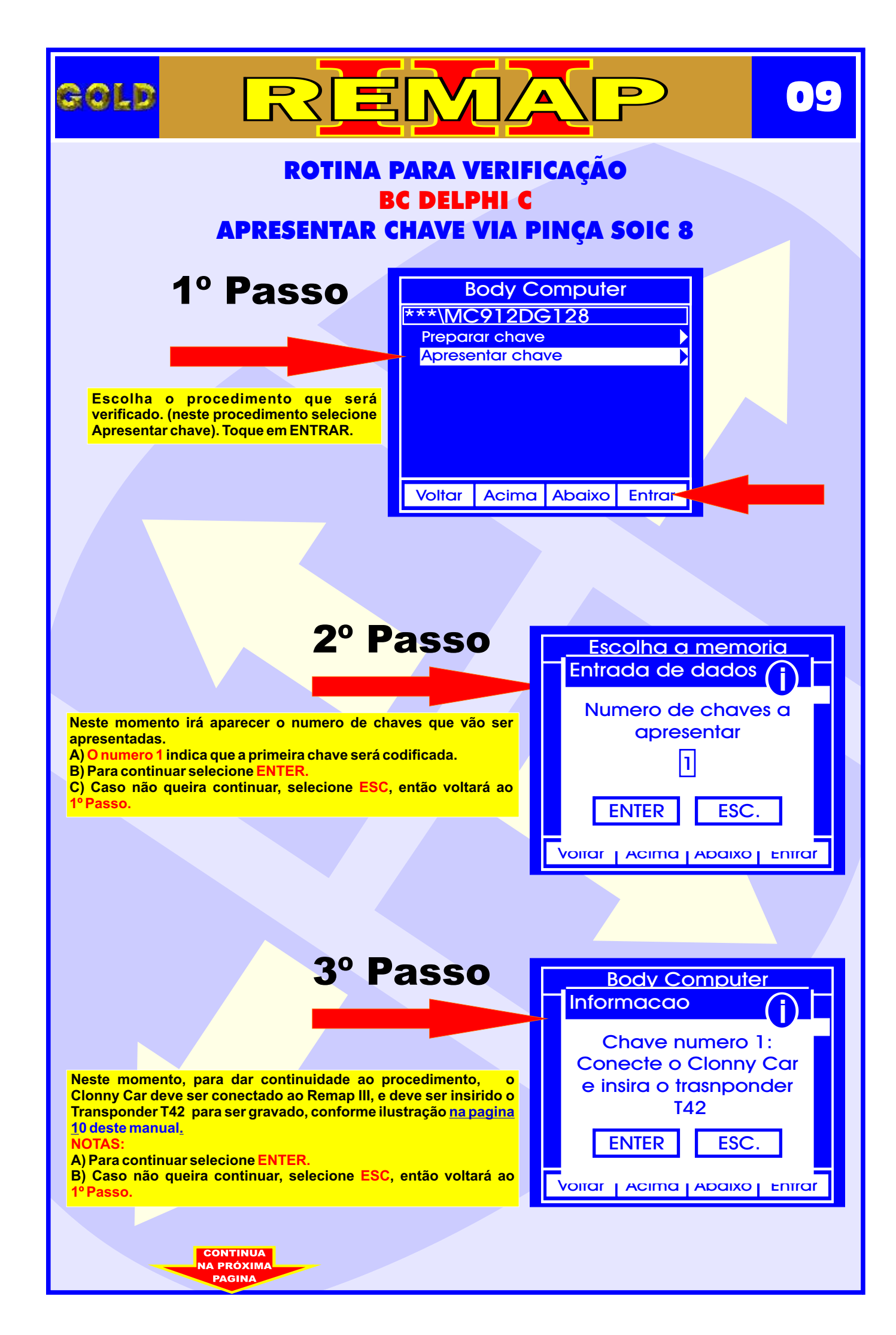

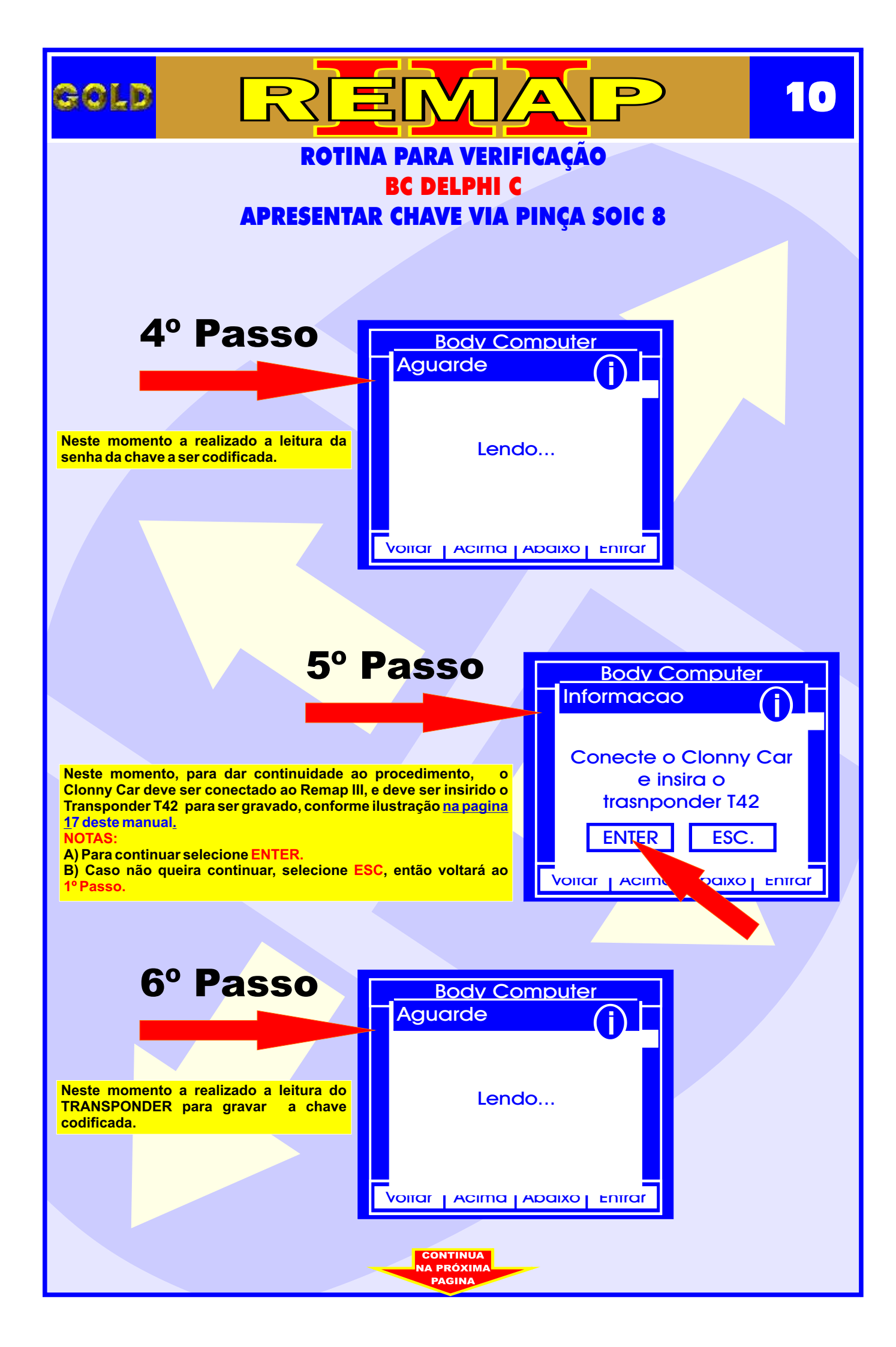

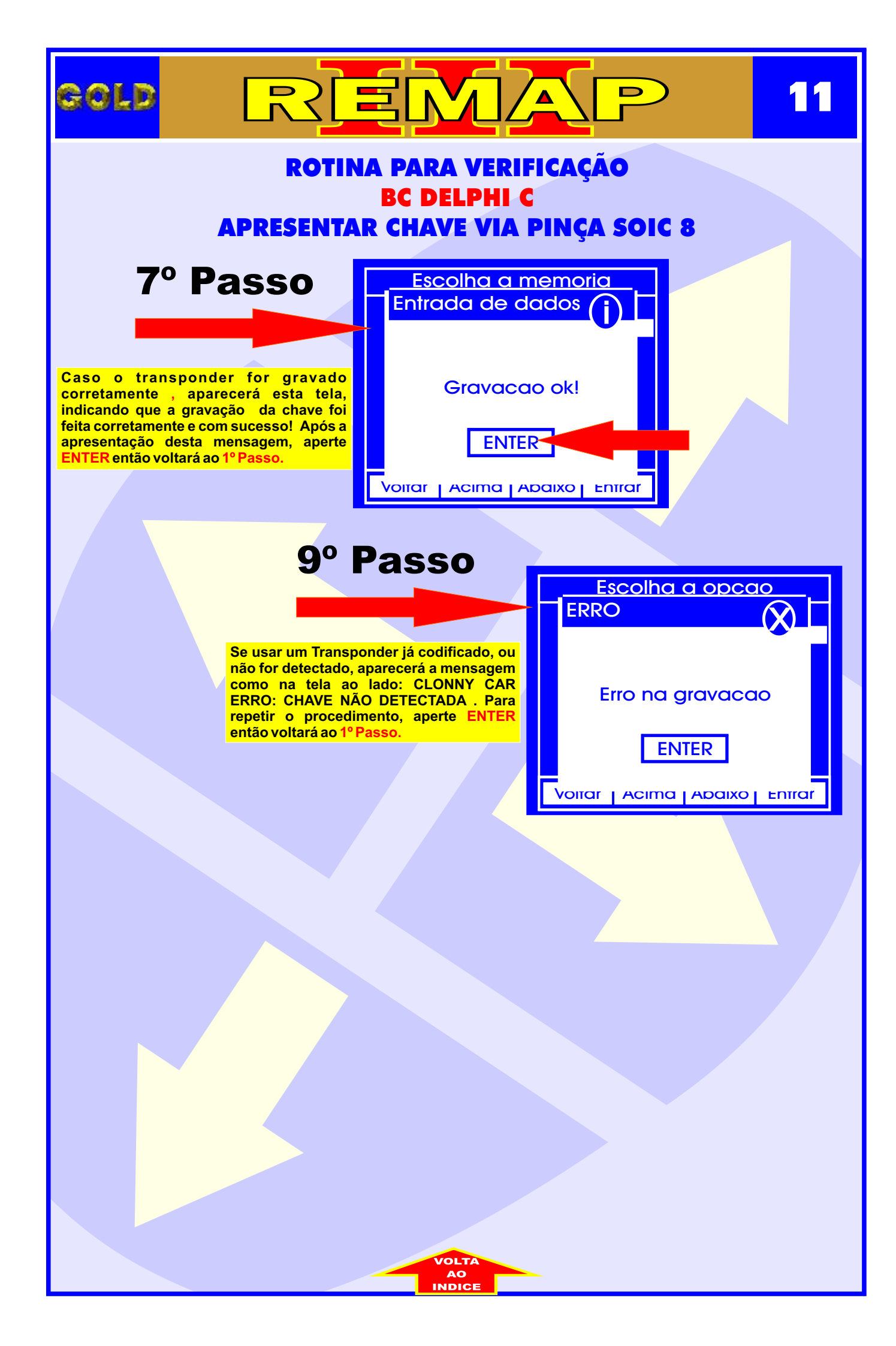

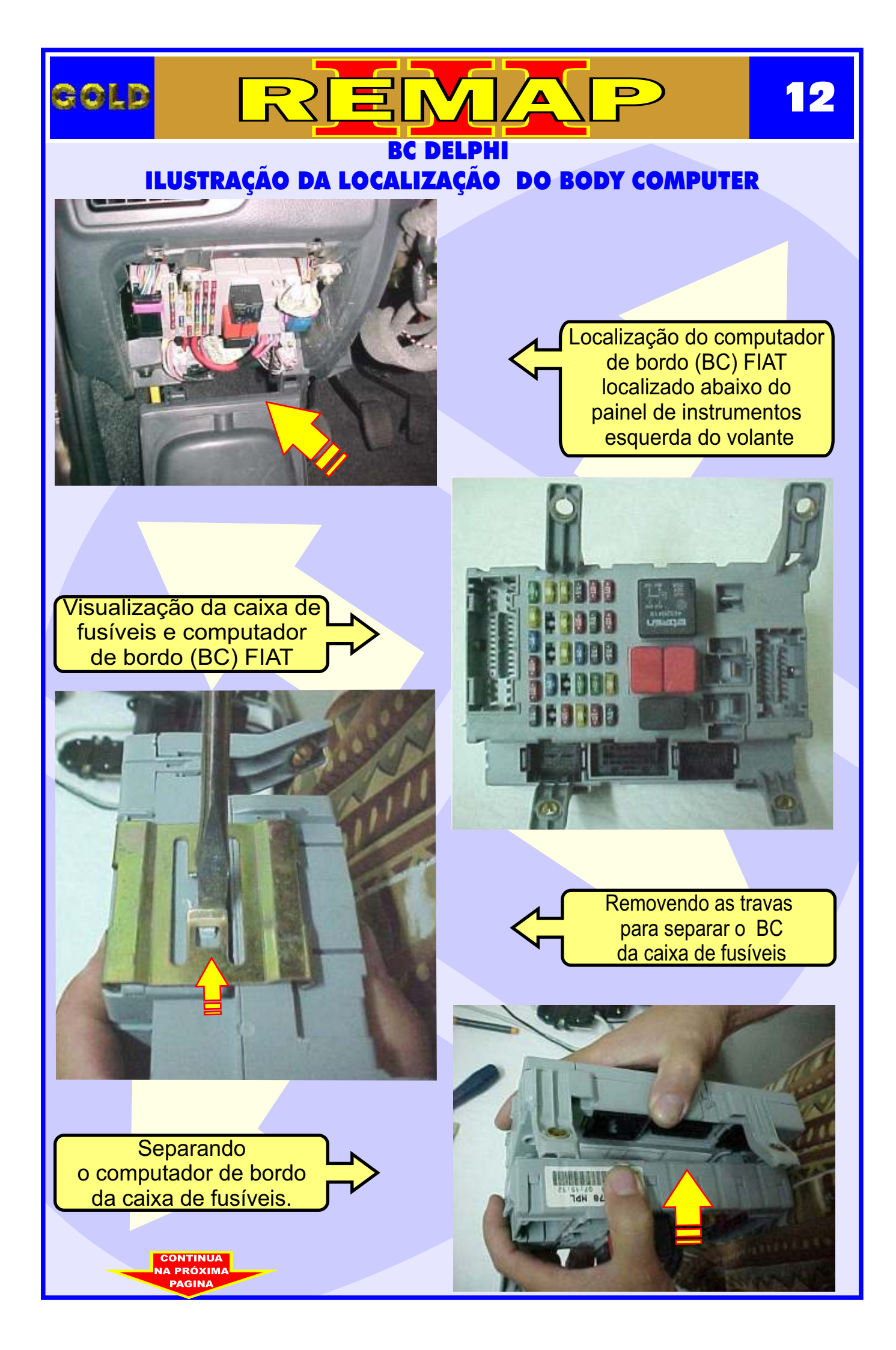

## BC DELPHI ILUSTRAÇÃO DA DESMONTAGEM DO BODY COMPUTER

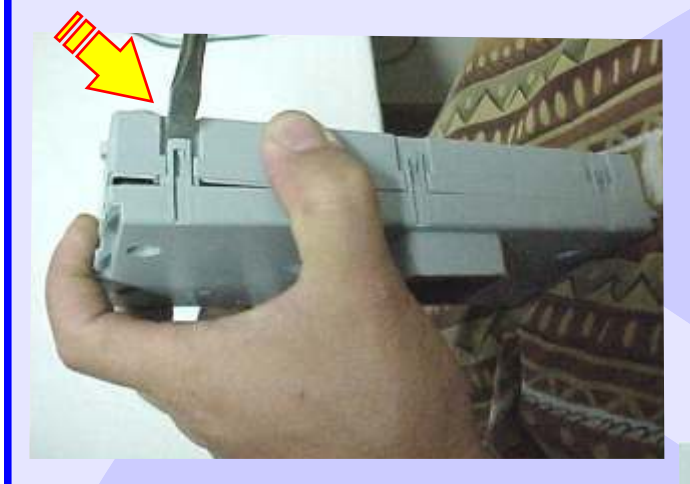

GOLD

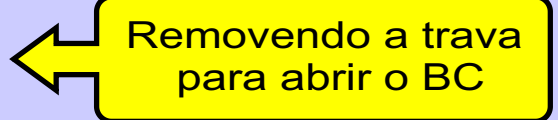

D

13

# Destravando a caixa do computador de bordo

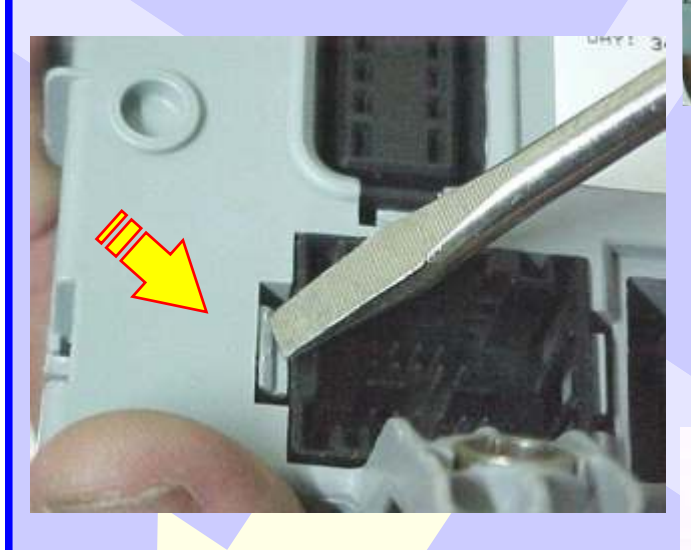

Localizando o chip do computador de bordo (BC) sem trava elétrica.

CONTINUA

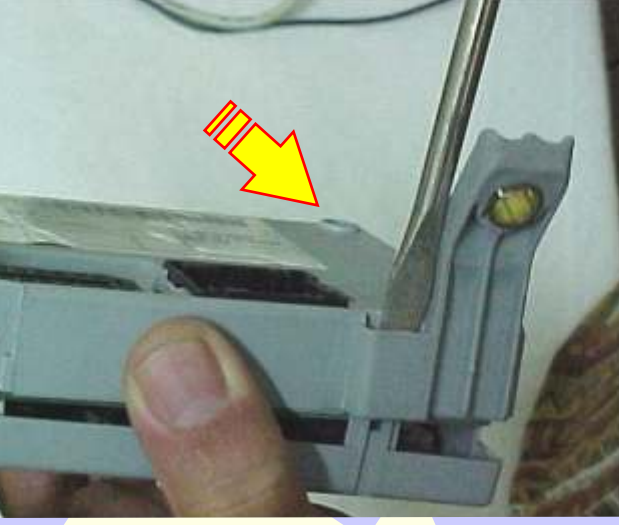

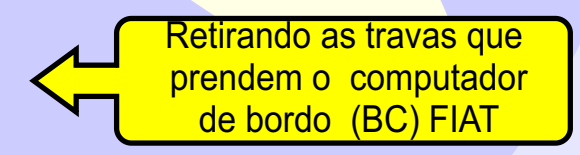

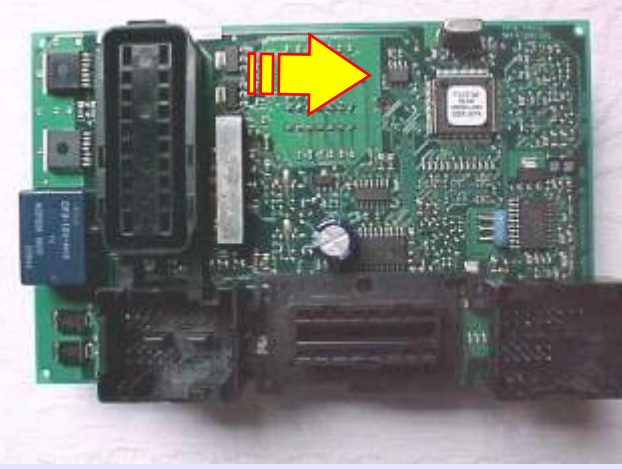

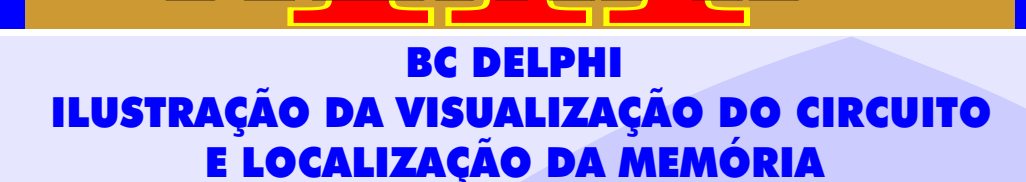

D

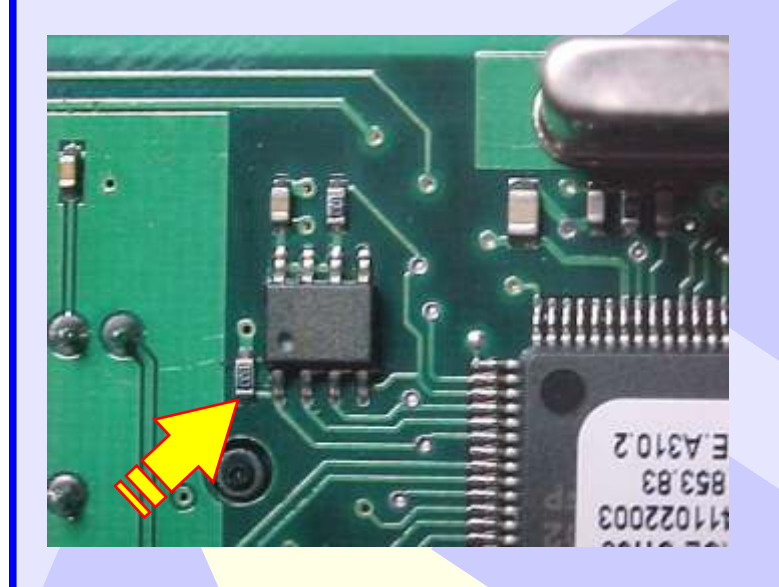

GOLD

## Posição do pino um da memória (SMD 93LC66)

14

Localizando onde conectar a pinça soic 8 na memória (SMD 93LC66)

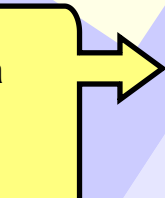

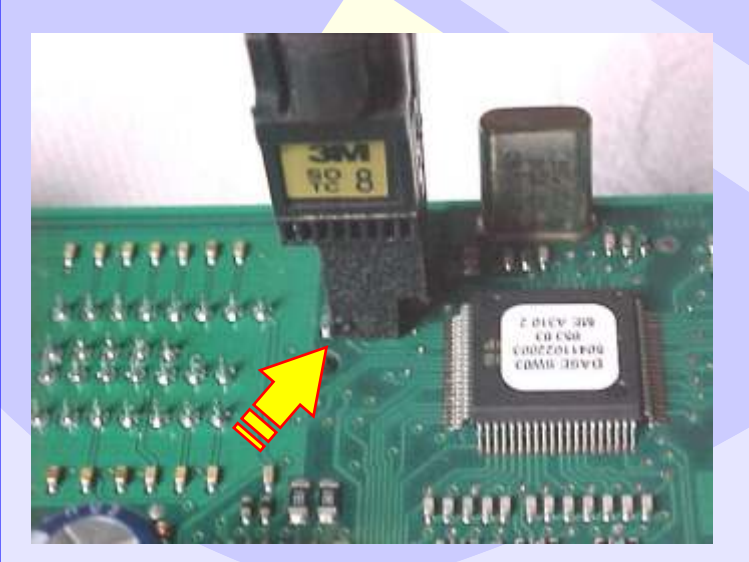

 Posição do pino um da pinça soic 8 memória (SMD 93C66) indicado pela seta.

CONTINUA

ΙΑ ΡRÓΧΙΜ

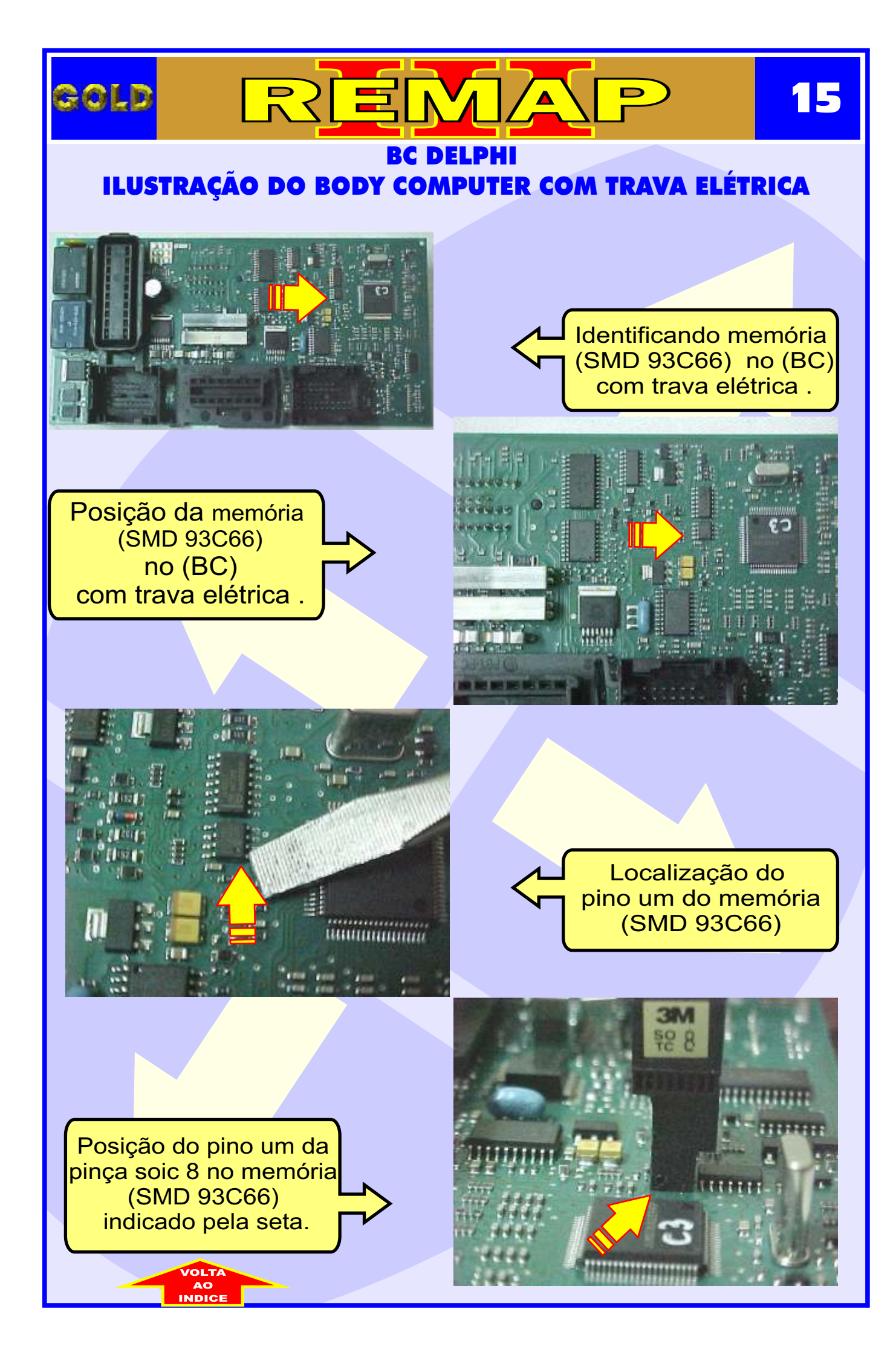

![](_page_15_Picture_0.jpeg)

### BC DELPHI C ILUSTRAÇÃO DO BODY COMPUTER

![](_page_15_Picture_2.jpeg)

#### **BODY COMPUTER DELPHI**

#### CODIFICAÇÃO 7 - BC DELPHI - 93LC66B

O Imobilizador usa memória serial 93LC66B SMD8 - Usar Pinça Soic 8. O tamanho do arquivo é 512 bytes.

Usar Transponder Megamos Crypto T42. Deixa o Transponder pronto e programado para ligar o veículo.

Veículos equipados com está Unidade: FIAT: Doblo, Pálio, Siena, Strada 00 à 03 NBC178 LANCIA ALFA ROMEO CODE 2 BC DELPHI 93LC66B

**Obs:** Se há uma chave inválida no BC, tem qu deixar a chave ligada por 15 minutos para poder gravar as chaves. Caso contrário vai dar erro na codificação ou código do PIN errado.

![](_page_15_Picture_9.jpeg)

## ILUSTRAÇÃO DO CLONNY CAR E TRANSPONDER MEGAMOS ACLOPAMENTO AO REMAP III

D

REMA

gold

![](_page_16_Picture_1.jpeg)

NOTA: Para trabalhar com o Clonny Car e Pinça, tem que está ligado na fonte de alimentação.

![](_page_16_Picture_3.jpeg)

#### USANDO O TRANSPONDER

Coloque o Transponder com a bobina virada para cima dentro da chave. Após programar no Clonny Car, se necessário for para utilização no veículo, usar a bobina virada para baixo.